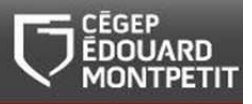

# GUIDE D'UTILISATION CATALOGUE DE LA BIBLIOTHÈQUE RECHERCHE PAR SUJET

Août 2014

© Cégep Édouard-Montpetit – Bibliothèques

Le catalogue permet de trouver des livres et des documents audiovisuels (ex. : DVD, vidéocassettes). Il ne permet pas de trouver des articles de périodiques, bien qu'il permette de vérifier si la bibliothèque est abonnée à un titre de périodique précis.

> Cliquer sur le lien *Catalogue*.

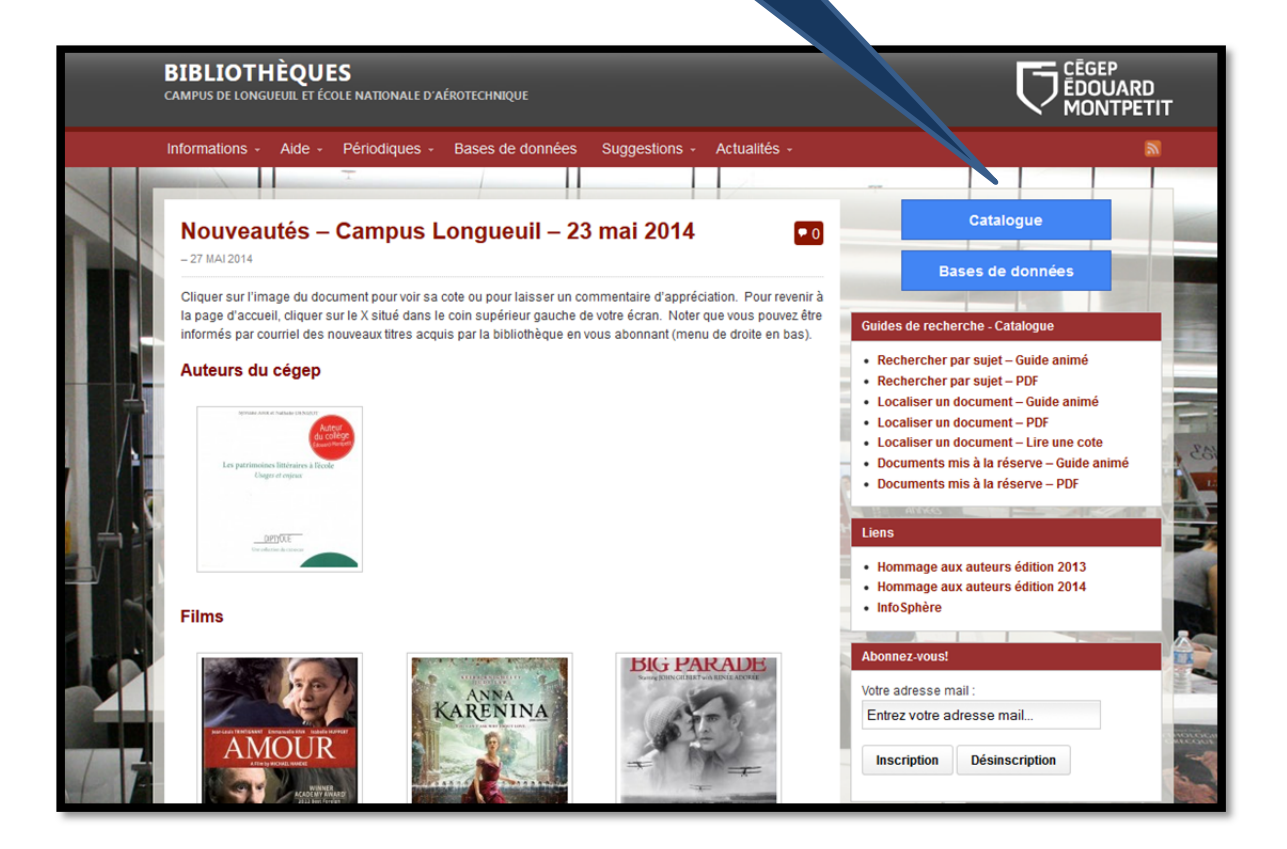

| <b>)</b> koha                                          | itinéran*                             |                                                                                                    | Sujet | Tous les sites                                |                    |           |
|--------------------------------------------------------|---------------------------------------|----------------------------------------------------------------------------------------------------|-------|-----------------------------------------------|--------------------|-----------|
|                                                        | <ul> <li>Kecherche avancée</li> </ul> | ) Reserve de cours () Recherche d'automes                                                                                                    |       |                                               |                    |           |
| Accueil                                                |                                       |                                                                                                    |       |                                               |                    |           |
| Liens directs                                          | s                                     | Bienvenue sur le nouveau catalogue en ligne de la bibliothèque!                                                                                                    |       | Me connecter:                                 |                    |           |
| <u>Site de la bibliothèque</u><br><u>Site du Cégep</u> |                                       | Astuces de recherche                                                                                                    |       | Identifiant :                                 |                    |           |
|                                                        |                                       | Troncature                                                                                                    |       | Mot de passe :                                |                    |           |
|                                                        |                                       | La troncature " (astérisque) permet de chercher toute chaîne de caractères suivant celle-ci.<br>Exemple : itinéran*<br>sera recherché : itinérant, itinérante, itinérante, itinérance. |       |                                               |                    |           |
|                                                        |                                       | Recherche avec l'option «Tous les mots»                                                                                                    |       | Me connecter                                  |                    |           |
|                                                        |                                       | Suite à une recherche par sujet qui aura retourné peu ou pas de résultats, utiliser l'option de recherche «Tous les mots» qui vous permettra d'élargir votre résultat de recherch      | ē.    | L'accès à votre dossier d'u<br>prochainement. | isager KOHA sera d | isponible |

Le formulaire de recherche simple s'affiche à l'écran. Le sujet de recherche porte sur les **itinérants**.

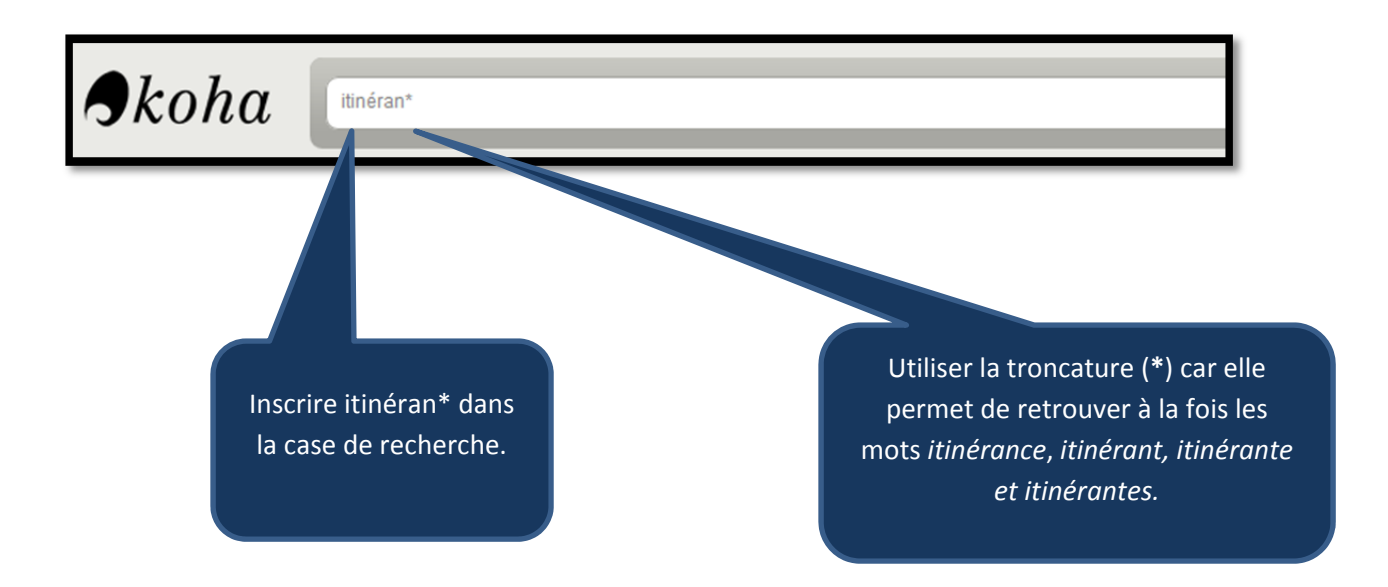

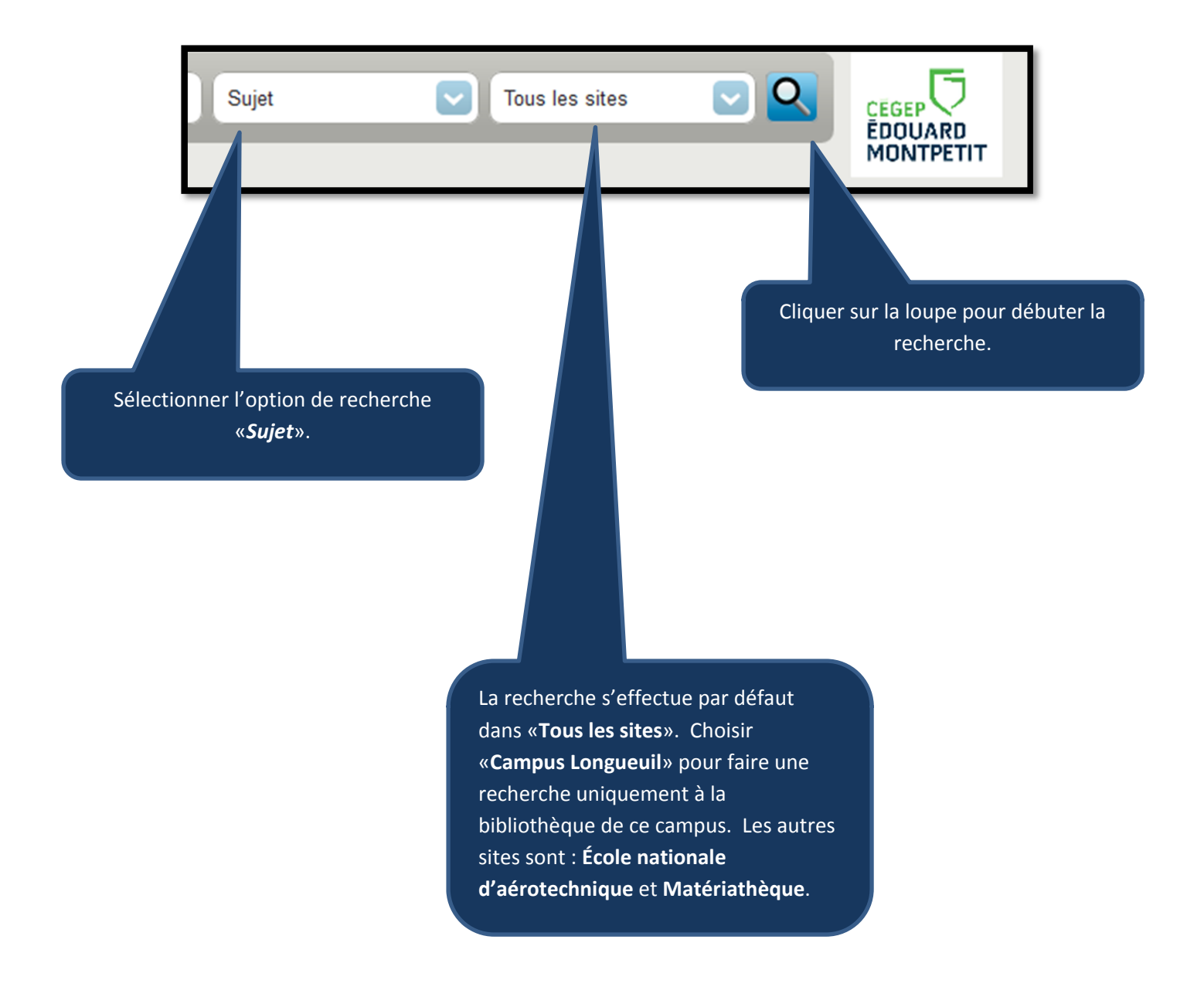

Le système nous indique qu'il a trouvé 7 résultats. Le tri par défaut est par ordre de **date de publication/copyright décroissant**. Il est aussi possible de trier par : pertinence, popularité, auteur, cote, dates (autres) et par titre.

| Accueil »Rechercher » Votre                    | echerche a retourné 7 résultats. 🔊                                                                                                    |
|------------------------------------------------|----------------------------------------------------------------------------------------------------|
| Affinez votre recherche                        | Retour à la recherche précédente                                                                                                    |
| Disponibilité                                  | Tout sélectionner Effacer tout 🖌 Désurligner Ajouter à : 🗸 Enregistrer 🖉 Réserver                                                                                                    |
| Limiter aux <u>exemplaires</u><br>disponibles. | 1. <u>Souffrance psychique des sans-abri : vivre ou survivre / Alain Mercuel ; préf. de Xavier Emmanuelli</u>                                                                                                    |
| Auteurs                                        | par Mercuel, Alain.                                                                                                    |
| Bonnin, Philippe (1)                           | Type : 🔲 Livre; Format: imprimé                                                                                                    |
| Fournier, Alain (2)<br>Ruelland Jacques G. (2) | Éditeur(s) : Paris : <u>0. Jacob,</u> c2012                                                                                                    |
| Staszak, Jean-François, (1)                    | Disponibilité: Exemplaires disponentes pour le prêt : Campus Longueuil [Cote : 305.5692 M556s] (1).                                                                                                    |
| Vexliard, Alexandre, (1)                       | Actions : 🛬 Ajouter à mon par                                                                                                    |
| En voir plus                                   |                                                                                                    |
| Sites                                          | 2. <u>Naufragés des villes [et al.</u> trement vidéo] / réalisation, par Marc St-Onge                                                                                                    |
| École nationale                                | par St-Onge, Marc.                                                                                                    |
| Campus Longueuil (5)                           | Type : 🛤 Matériel visuel: locument visuel : enregistrement vidéo                                                                                                    |
| Types de decuments                             | Éditeur(s) : Montréal : Soci and Canada, c2011                                                                                                    |
|                                                | Disponibilité: Exemplaire de prêt : Campus Longueuil [Cote : 362.50971428 N296 v.10 DVD] (10).                                                                                                    |
| Vidéocassette (1)                              | Actions : 💘 Ajouter à                                                                                                    |
| Livre (4)                                      |                                                                                                    |
| Collections                                    | 3. Le consommateu     // dossier coordonné par Jérôme Monnet et Jean-François Staszak     par Monnet Livén     // angle François                                                                                                    |
| Avions (2)                                     | par Monnet, seron                                                                                                    |
| Les introuvables (1)                           | Type: Livre; F                                                                                                    |
| Sujets                                         | Editeur(s): Toulous                                                                                                    |
| Avions-cargos (2)                              | Disponibilite: Exemple and the pret : Campus Longueur (Cote : 658.8342 C/55) (1).                                                                                                    |
| Aeronautique (2)<br>Circulation sérience (2)   | Actions : 💘 A                                                                                                    |
| Poste aérienne (2)                             | A Commercial and a standard statement (statement for the formation bits the formation bits of the formation bits of the formation bi |
| Sans-abri (3)                                  | 4. Continence a securite aenene / realisation, Alain Fournier; historien, Jacques Ruelland<br>par Fournie Jacques G                                                                                                    |
| En voir plus                                   |                                                                                                    |
|                                                | Type : 🖬                                                                                                    |
|                                                | Editeur(s)                                                                                                    |

Pour avoir plus d'informations sur un titre précis, on doit cliquer sur l'hyperlien titre-auteur.

| Accueil                                                     |                  |                                         |               |                                  |               |                      |                |                  |                             |
|-------------------------------------------------------------|------------------|-----------------------------------------|---------------|----------------------------------|---------------|----------------------|----------------|------------------|-----------------------------|
|                                                             | Uue norm         | ale 🗉 Vue MARC                          | 🗈 vue ISBD    |                                  |               |                      |                |                  |                             |
| DF ALAIN MERCUEL<br>SOUFFRANCE<br>PSYCHIQUE<br>DES SANS-ABR | Souffrar         | nce psychique                           | des sans      | s-abri : vivre ou s              | urvi          | vre / Alain M        | ercuel ; préf. | de Xavier Emma   | nuelli.                     |
| VIVRE OU SURVIVRE                                           | par <u>Mercu</u> | el, Alain.                              |               |                                  |               |                      |                |                  |                             |
|                                                             | Type : 🗐 Liv     | re                                      |               |                                  |               |                      |                |                  |                             |
|                                                             | Éditeur(s) : Par | ris : <u>O. Jacob,</u> c2012            |               |                                  |               |                      |                |                  |                             |
| $\wedge$                                                    | Description(s)   | : 221 p. ; 22 cm.                       |               |                                  |               |                      |                |                  |                             |
| 20dile<br>Tecab                                             | ISBN(s): 9782    | 738128638.                              |               |                                  |               |                      |                |                  |                             |
|                                                             | Sujet(s) : Sans  | <u>-abri</u> 🔍   <u>Sans-abri</u>       | Santé mentale | 🔍   <u>Sans-abri Psychologie</u> | Q 11          | Vie errante Aspect p | osychologique  |                  |                             |
| xemplaire                                                   | es (1) Note      | 3                                       |               |                                  |               |                      |                |                  |                             |
| Type d                                                      | e document 🔻     | Localisation                            |               | Cote                             | \$            | Exemplaire 🔶         | Situation \$   | Date de retour 🔶 | Réservations d'exemplaire 🗢 |
| Livre                                                       |                  | Campus Longueuil<br>Collection générale |               | vcourir l'étagè                  | <u>re</u> ) 1 |                      | Disponible     |                  |                             |
|                                                             |                  |                                         |               |                                  |               |                      |                |                  |                             |

On accède alors à la description complète de la notice. On y voit entre autres le nom de l'auteur, le titre, l'éditeur, la description physique du document et les vedettes-matière indiquées dans le champ **«Sujet»**. Une vedette-matière représente le sujet ou l'un des sujets contenu(s) dans un document. Une subdivision est une expression ou un mot pouvant être ajouté à une vedettematière afin d'en préciser le sujet.

**IMPORTANT :** Prendre l'habitude de toujours regarder les vedettesmatière qui y sont inscrites. Celles-ci pourraient vous être utiles pour compléter votre recherche comme ici par exemple avec la vedettematière «*Sans-abri*».

| Skoha | sans-abri | Sujet | Tous les sites |  |
|-------|-----------|-------|----------------|--|
| •     |           |       |                |  |

Si on veut retrouver l'ensemble des documents ayant comme vedette-matière «*Sans-abri*», peu importe leurs subdivisions, alors on doit venir inscrire ce terme dans la case de recherche de départ et sélectionner l'option de recherche par «*Sujet*» dans le menu déroulant. Cliquer sur la loupe afin de démarrer la recherche.

Le système nous indique qu'il a trouvé 41 résultats. La vedette-matière «**Sans-abri**» et ses subdivisions ont été recherchées et sont maintenant affichées. Cliquer sur l'hyperlien titre-auteur afin de prendre connaissance de chacune des notices.

| Affinez votre recherche                          |                   |                                                                                                    |
|--------------------------------------------------|-------------------|----------------------------------------------------------------------------------------------------|
| Disponibilité                                    | <u>Retour à l</u> | a recherche précédente                                                                                                    |
| Limiter aux <u>exemplaires</u><br>disponibles.   | Tout séle         | ectionner Effacertout & Désurligner Ajouter à : 🗾 🗸 Enregistrer 🖾 Réserver                                                                                                    |
| Auteurs<br>Bonenfant, Lise, (1)                  | 1.                | D'ailleurs et de nulle part : mendiants vagabonds, clochards, SDF en France depuis le Moyen âge / /<br>par Gueslin, André.                                                                                                    |
| Brannigan, Augustine, (1)<br>Caputo, Tullio, (2) |                   | Type : 🗐 Livre; Format: imprimé bibliographie 🗮 ; Public: Général;                                                                                                    |
| Cross, Daniel (2)                                |                   | Éditeur(s) : Paris : <u>Favard,</u> c2013<br>Disponibilité: Exemplaires disponibles pour le prêt : Campus Longueuil (Cote : 305 568004400 (2936d) (1)                                                                                                    |
| Rudel-Tessier, Michel (1)<br>En voir plus        |                   | Actions : Actions Actions Actions and Actions and Actions and Actions and Actions and Actions Actions Actions and Actions Actions Acti |
| Sites                                            |                   |                                                                                                    |
| École nationale<br>d'aérotechnique (1)           | 2.                | <u>Au-delà du préjugé : trajectoires de vie, pauvreté et santé / Christopher McAll [et al.]</u><br>par McAll, Christopher.                                                                                                    |
| Campus Longueuil (40)                            |                   | Type : 🗐 Livre; Format: imprimé bibliographie 🗮                                                                                                    |
| DVD (5)                                          |                   | Éditeur(s) : Québec : Presses de l'Université du Québec, c2012                                                                                                    |
| DVD en plusieurs parties (1)                     |                   | Disponibilité: Exemplaires disponibles pour le prêt : Campus Longueuil [Cote : 305.5690922 A887] (1).                                                                                                    |
| Vidéocassette (4)                                |                   | Actions : 🖉 Ajouter à mon panier                                                                                                    |
| Document de référence (1)                        | <b>3</b> .        | Souffrance psychique des sans-abri : vivre ou survivre / Alain Mercuel ; préf. de Xavier Emmanuelli par Mercuel, Alain.                                                                                                    |
| Enjeux (1)                                       |                   | Type : Livre: Format: imprimé                                                                                                    |
| Rapport pour spécialistes ;                      |                   | Éditeur(s) : Paris : <u>0. Jacob</u> , c2012                                                                                                    |
| Recherches du Conseil du                         |                   | Disponibilité: Exemplaires disponibles pour le prêt : Campus Longueuil [Cote : 305.5692 M556s] (1).                                                                                                    |
| statut de la femme, ISSN                         |                   | Actions : 🛛 🗑 Ajouter à mon panier                                                                                                    |

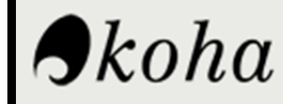

sans-abri Québec

Sujet

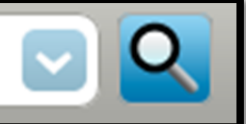

Si on veut préciser davantage notre sujet, on peut ajouter d'autres mots, par exemple le mot **Québec.** L'opérateur **ET** étant défini par défaut, on doit seulement inscrire nos mots un à la suite de l'autre. Seuls les documents qui ont ces 2 mots indiqués dans leurs vedettes-matière seront alors repérés.

### On obtient alors moins de résultats mais ceux-ci sont davantage pertinents.

| Affinez votre recherche                             | Retour à   | la recherche précédente                                                                                   |
|-----------------------------------------------------|------------|----------------------------------------------------------------------------------------------------|
| Disponibilité                                       | Tout séle  | ectionner Effacer tout 🖌 Désurligner Ajouter à : 🚽 Enregistrer 🕗 Réserver                                 |
| Limiter aux <u>exemplaires</u><br>disponibles.      | 1.         | <u>Au-delà du préjugé : trajectoires de vie, pauvreté et santé / Christopher McAll [et al.]</u>           |
| Auteurs                                             |            | par McAll, Christopher.                                                                                   |
| Bonenfant, Lise, (1)                                |            | Type : 🔲 Livre; Format: imprimé bibliographie 🗮                                                           |
| Cross, Daniel (2)                                   |            | Éditeur(s) : Québec : Presses de l'Université du Québec, c2012                                            |
| Côté, Marquerite Michelle, (1)                      |            | Disponibilité: Exemplaires disponibles pour le prêt : Campus Longueuil [Cote : 305.5690922 A887] (1).     |
| Cole, Pierre (1)<br>Dudel Tessier, Michel (1)       |            | Actions : 🐚 Aiouter à mon panier                                                                          |
| En voir plus                                        |            | · · · · · · · · · · · · · · · · · · ·                                                                     |
| Sitos                                               | 2.         | Apu uj nepian [enregistrement vidéo] = Je ne veux pas mourir / Paul Rivest                                |
| École nationale                                     |            | par Rivest, Paul.                                                                                         |
| d'aérotechnique (1)                                 |            | Tuna : 📕 Hatérial visual: Tuna da dagument visual : apresistement vidés                                   |
| Campus Lonqueuil (26)                               |            | Éditeurse): Seist Hubert : Nuence Reursen Audiovisuel c2012                                               |
| Types de documents                                  |            | Editeur(s) : Saint-Hubert : <u>Nuance Bourdon Addiovisiter,</u> (2012                                     |
| <u>DVD</u> (4)                                      |            | bisponibilite. Exemplanes disponibles pour le pret, campus congueur (cote : 505.0570714 A05510 DVD) (1).  |
| DVD en plusieurs parties (1)                        |            | Actions : 👳 Ajouter à mon panier                                                                          |
| Vidéocassette (4)                                   |            |                                                                                                    |
| Livre (18)                                          | <b>3</b> . | Histoires à coucher dehors : des itinérants se racontent / Karine Projean                                 |
| Document de référence (1)                           |            |                                                                                                    |
| Collections                                         |            | Type : 📕 Livre; Format: imprimé ; nature du contenu : 🛎                                                   |
| Enjeux (1)                                          |            | Éditeur(s) : Rosemère : <u>Nouvelle optique,</u> c2009                                                    |
| La vie en récits (1)                                |            | Disponibilité: Exemplaires disponibles pour le prêt : Campus Longueuil [Cote : 362.50922 P964h] (1).      |
| Recherches du Conseil du<br>statut de la femme ISSN |            | Actions : 🖉 Ajouter à mon panier                                                                          |
| <u>0836-9046.</u> (1)                               |            |                                                                                                    |
| Réalités féminines ; (1)                            | <b>4</b> . | Kilomètre zéro. 39 [enregistrement vidéo] : gu'est-ce gui conduit une femme à l'itinérance ? /            |
| <u>À vrai dire.</u> (1)                             |            | par Brunet, Janie G; Marceau, Karina.                                                                     |
| En voir plus                                        |            | Tuna : 📕 Matérial vieual: Tuna da document vieual :                                                       |
| Sujets                                              |            | Éditeur(s) : Montréal : Télé, Québec, Services éducatifs, c2009                                           |
| Femmes sans-abri (5)                                |            | Disponibilité: Exemplaires disponibles pour le prêt : Campus   opguauil (Cote : 300 K488bd v 30 DV/D) (1) |
| Jeunes sans-abri (6)                                |            | osponome, Exemplan es disponibles pour le pret i campos congueur (core : 500 r/40000 9.55 DVD) (1).       |
| Publications officielles (7)                        |            | Actions : 👳 Ajouter à mon panier                                                                          |

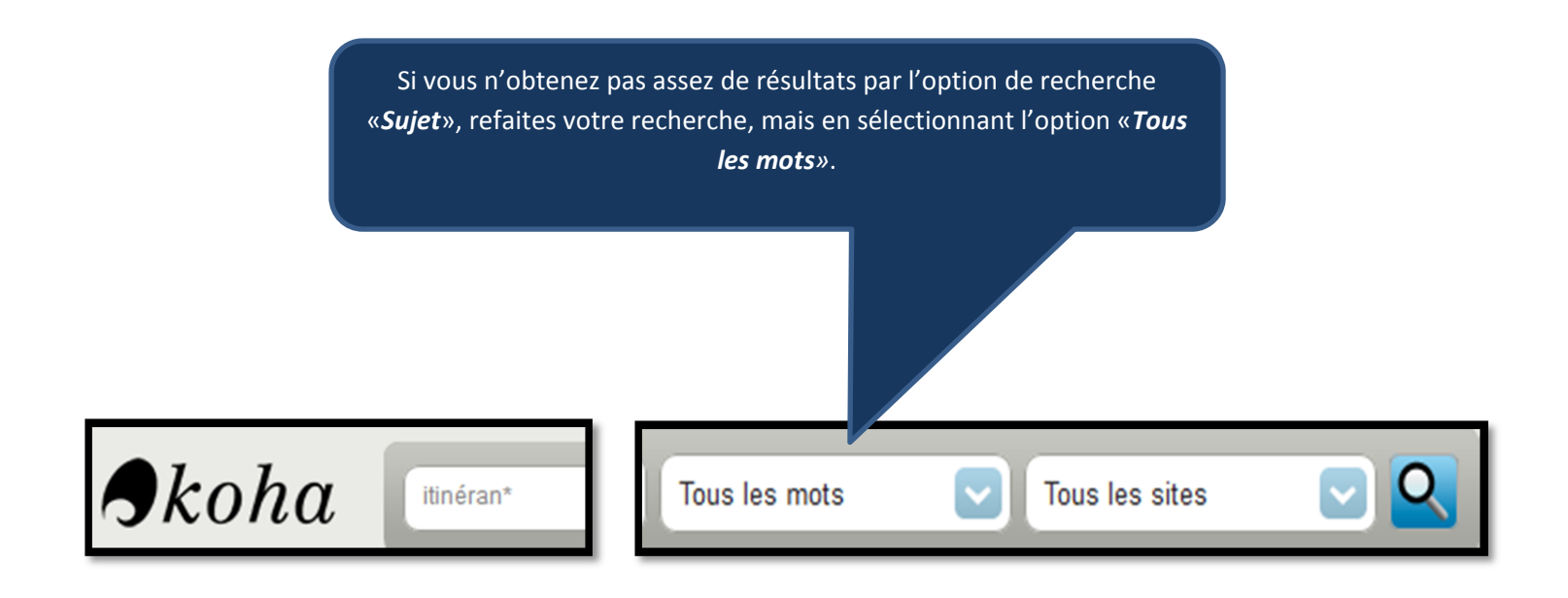

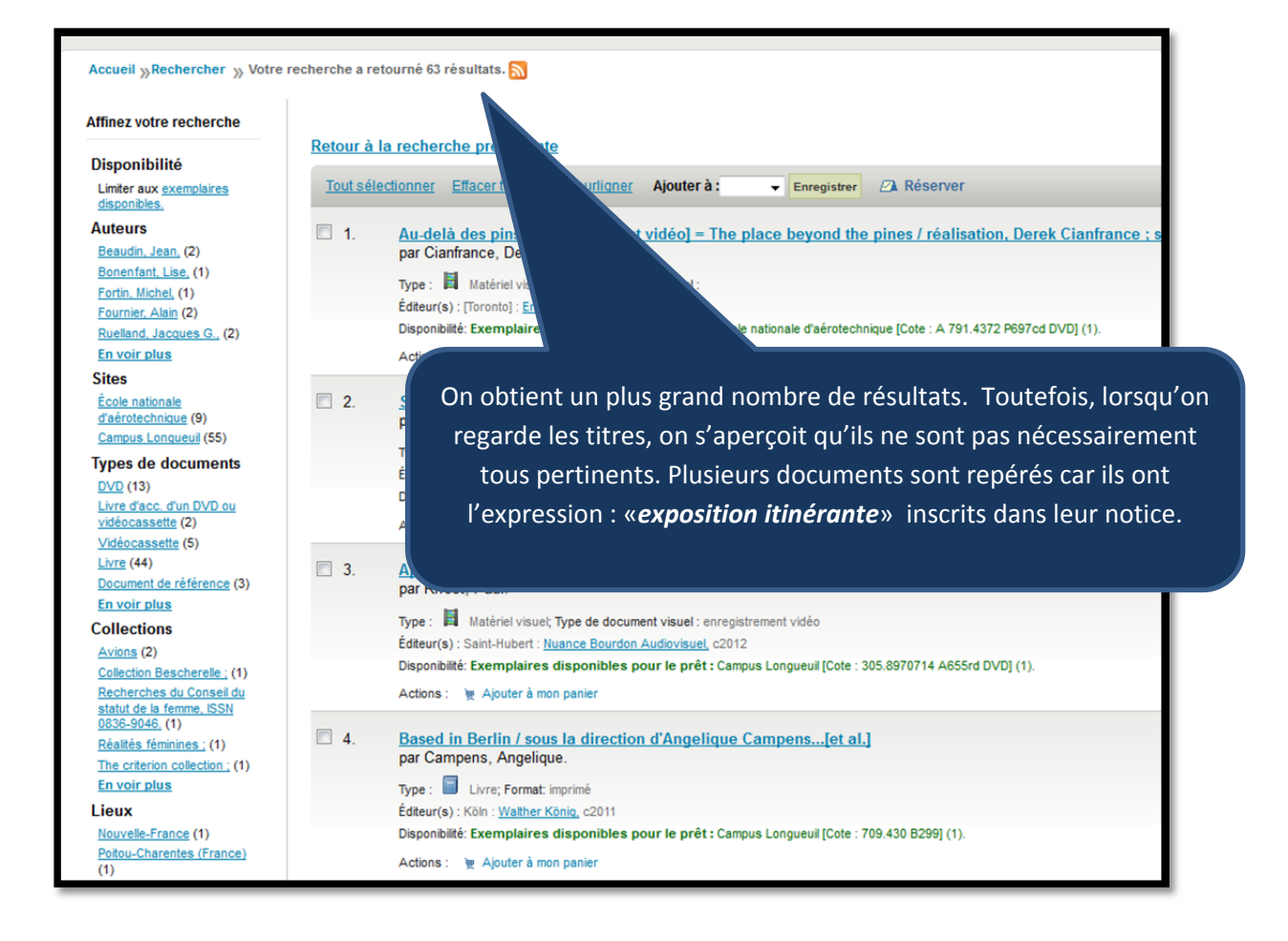

Lors de l'affichage sommaire du résultat de recherche, une colonne située à gauche de l'écran présente différentes limitations qui permettent d'affiner la recherche telles que : Disponibilité, Auteurs, Sites, Types de documents, Collections, Lieux et Sujets.

#### Affinez votre recherche

#### Disponibilité

Limiter aux <u>exemplaires</u> disponibles.

#### Auteurs

Beaudin, Jean, (2) Bonenfant, Lise, (1) Fortin, Michel, (1) Fournier, Alain (2) Ruelland, Jacques G., (2) En voir plus

#### Sites

École nationale d'aérotechnique (9) Campus Lonqueuil (55)

#### Types de documents

DVD (13) Livre d'acc. d'un DVD ou vidéocassette (2) Vidéocassette (5) Livre (44) Document de référence (3) En voir plus

#### Collections

Avions (2)

Collection Bescherelle; (1) Recherches du Conseil du statut de la femme, ISSN 0836-9046, (1) Réalités féminines; (1)

The criterion collection ; (1) En voir plus

#### Lieux

Nouvelle-France (1) Poitou-Charentes (1)

#### Sujets

DVD vidéo (11) Femmes sans-abri (5) Publications officielles (9) Sans-abri (11) Sans-abri, Services aux (4) En voir plus ATTENTION : il ne s'agit pas de l'option de recherche **«Sujet»** décrite dans ce guide. Les termes présentés sous la limitation **«Sujets»** proviennent de l'information recueillie à partir du contenu des notices affichées dans la page courante du résultat de la recherche. En sélectionnant un des hyperliens dans cette zone, le catalogue de la bibliothèque **Koha** ajoutera une restriction à la recherche en cours pour obtenir des notices qui contiennent ce terme. Lors de la consultation de votre résultat de recherche, vous pouvez verser des notices dans le panier. Celui-ci permet de créer une liste **temporaire** de documents. L'item **«***Panier***»** est accessible à partir du bouton à droite de la barre de recherche simple.

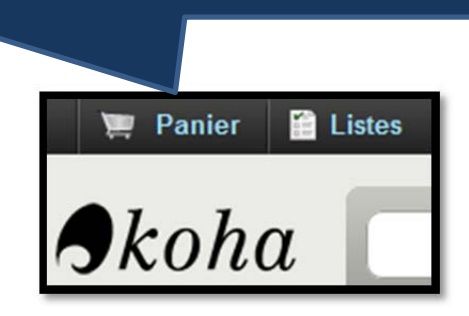

L'ajout de documents au panier se fait en utilisant les cases à cocher à la gauche des titres et en choisissant **«Panier»** dans le menu déroulant.

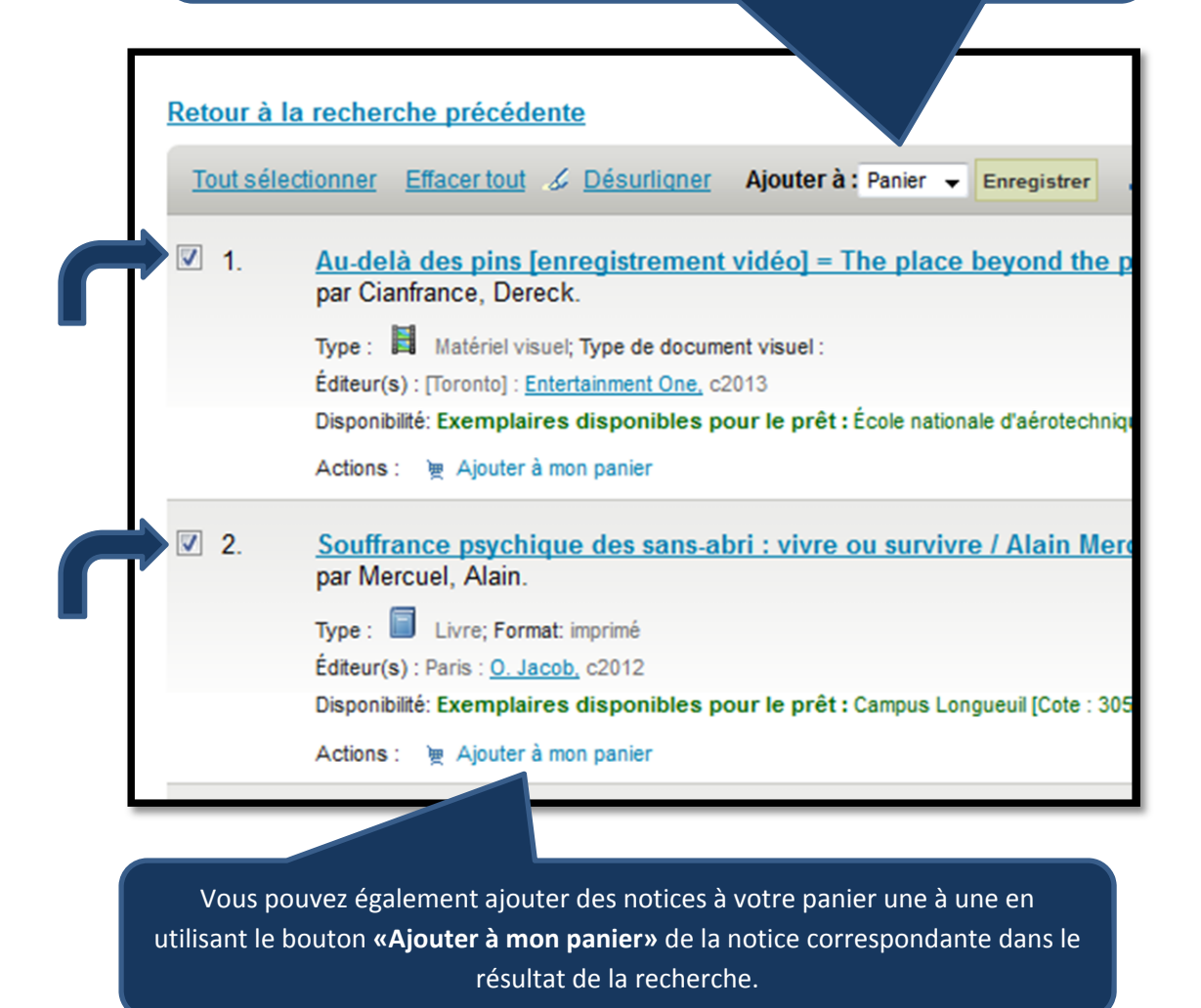

11

## Vous pouvez consulter le contenu du panier en cliquant sur le bouton le représentant.

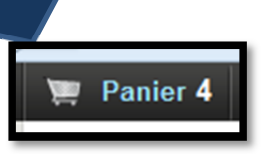

| Mon panier                                                                                |                                                                                                    |                         |      |                                                                                                    |  |  |  |  |  |  |
|-------------------------------------------------------------------------------------------|----------------------------------------------------------------------------------------------------|-------------------------|------|----------------------------------------------------------------------------------------------------|--|--|--|--|--|--|
| 🔍 Plus de détails 🛛 Envoyer 🖄 Importer 🕮 Impression 🛍 Vider et fermer 🛛 Fermer la fenêtre |                                                                                                    |                         |      |                                                                                                    |  |  |  |  |  |  |
| Tout sélectionner Effacer tout   Documents sélectionnés : × Supprimer 🖉 Réserver          |                                                                                                    |                         |      |                                                                                                    |  |  |  |  |  |  |
|                                                                                           | Titre                                                                                                    |                         |      |                                                                                                    |  |  |  |  |  |  |
|                                                                                           | Souffrance psychique des sans-abri :<br>vivre ou survivre /Alain Mercuel : préf.<br>de Xavier Emmanuelli. | Mercuel, Alain.         | 2012 | <ul> <li>Campus Longueuil, Collection<br/>générale (305.5692 M556s) (<br/>Disponible )</li> </ul>                                                                                                    |  |  |  |  |  |  |
|                                                                                           | Naufragés des villes [enregistrement<br>vidéo] /réalisation, par Marc St-Onge.                            |                         | 2011 | <ul> <li>Campus Longueuil, Comptoir du prêt-<br/>Voûte (362.50971428 N296 v.10 DVD) (<br/>Disponible)</li> <li>Campus Longueuil, Comptoir du prêt-<br/>Voûte (362.50971428 N296 v.9 DVD) (<br/>Disponible)</li> <li>Campus Longueuil, Comptoir du prêt -<br/>Voûte (362.50971428 N296 v.8 DVD) (<br/>Disponible)</li> <li>Campus Longueuil, Comptoir du prêt -<br/>Voûte (362.50971428 N296 v.7 DVD) (<br/>Disponible)</li> <li>Campus Longueuil, Comptoir du prêt -<br/>Voûte (362.50971428 N296 v.6 DVD) (<br/>Disponible)</li> <li>Campus Longueuil, Comptoir du prêt -<br/>Voûte (362.50971428 N296 v.6 DVD) (<br/>Disponible)</li> <li>Campus Longueuil, Comptoir du prêt -<br/>Voûte (362.50971428 N296 v.5 DVD) (<br/>Disponible)</li> <li>Campus Longueuil, Comptoir du prêt -<br/>Voûte (362.50971428 N296 v.4 DVD) (<br/>Disponible)</li> <li>Campus Longueuil, Comptoir du prêt -<br/>Voûte (362.50971428 N296 v.3 DVD) (<br/>Disponible)</li> <li>Campus Longueuil, Comptoir du prêt -<br/>Voûte (362.50971428 N296 v.2 DVD) (<br/>Disponible)</li> <li>Campus Longueuil, Comptoir du prêt -<br/>Voûte (362.50971428 N296 v.2 DVD) (<br/>Disponible)</li> <li>Campus Longueuil, Comptoir du prêt -<br/>Voûte (362.50971428 N296 v.2 DVD) (<br/>Disponible)</li> <li>Campus Longueuil, Comptoir du prêt -<br/>Voûte (362.50971428 N296 v.2 DVD) (<br/>Disponible)</li> <li>Campus Longueuil, Comptoir du prêt -<br/>Voûte (362.50971428 N296 v.2 DVD) (<br/>Disponible)</li> </ul> |  |  |  |  |  |  |
|                                                                                           | Le consommateur ambulant / [dossier<br>coordonné par Jérôme Monnet et<br>Jean-François Staszak].          |                         | 2008 | <ul> <li>Campus Longueuil, Collection<br/>générale (658.8342 C755) ( Disponible<br/>)</li> </ul>                                                                                                    |  |  |  |  |  |  |
|                                                                                           | Introduction à la sociologie du<br>vagabondage / Alexandre Vexliard                                       | Vexliard,<br>Alexandre, | 1997 | <ul> <li>Campus Longueuil, Collection<br/>générale (305.568V594i 1998) (<br/>Disponible )</li> </ul>                                                                                                    |  |  |  |  |  |  |

L'item **«Listes»** permet de <u>conserver</u> une liste de documents. Contrairement au panier, qui s'effacera au moment de votre déconnexion, une liste est conservée et pourra être consultée ultérieurement. La gestion des listes se fait à partir du bouton **«Listes»** situé en haut de la boite de recherche simple ou depuis votre dossier d'usager en ce qui concerne la gestion des listes privées.

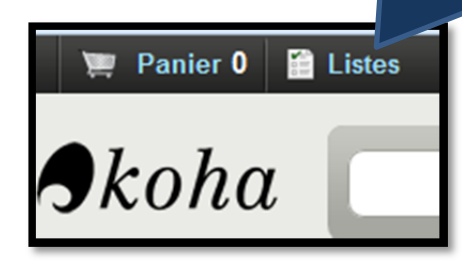

En cliquant sur le bouton *«Listes»*, Koha affichera les différentes listes, qu'il s'agisse de listes privées ou publiques. Vous aurez également le choix de passer directement à la gestion de celles-ci.

| <u>Accueil</u>                |                                 |                   |        |          |             |
|-------------------------------|---------------------------------|-------------------|--------|----------|-------------|
| Mon compte                    | Listes<br>Mes listes privées Me | es listes publiqu | es     |          |             |
| Mes amendes                   | ⊖ Ajouter une liste             | •                 |        |          |             |
| Mes informations personnelles | Nom de la liste                 | Contient          | Туре   |          |             |
| Modifier mon mot de passe     | Liste travail A                 | 2 exemplaires     | Privée | Modifier | × Supprimer |
| Mon historique de recherche   |                                 |                   |        |          |             |
| Mon historique de<br>lecture  |                                 |                   |        |          |             |
| Mes notifications             |                                 |                   |        |          |             |
| Mes listes                    |                                 |                   |        |          |             |
|                               |                                 |                   |        |          |             |